## **User's Manual for Preparing MBTiles**

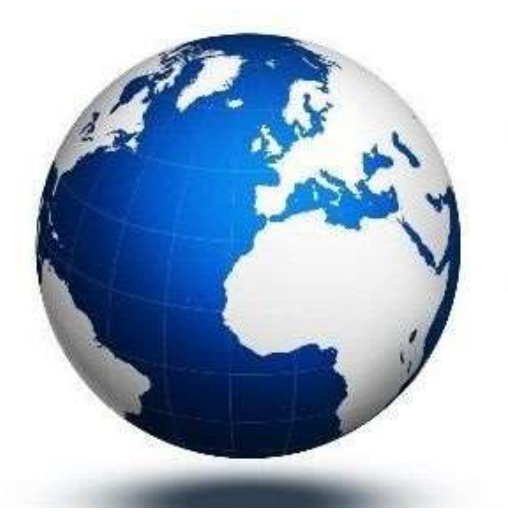

MOBile Atlas Creator

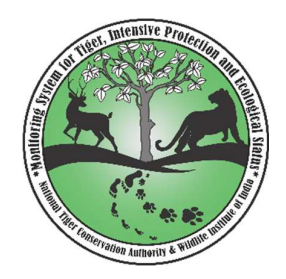

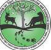

## MOBAC ver. 2.0.0 beta 1 (2289) Download Link:

https://www.dropbox.com/s/vkbblavrw5g01ds/Mobile%20Atlas%20Creator%20Mbtiles.zip?dl =0

1. Download and open Mobile\_Atlas\_Creator folder.

| ame                   | Date modified                          | Туре                | Size      |
|-----------------------|----------------------------------------|---------------------|-----------|
| atlases               | 27-09-2021 16:38                       | File folder         |           |
| mapsources            | 20-10-2021 12:26                       | File folder         |           |
| tilestore             | 20-10-2021 12:26                       | File folder         |           |
| CHANGELOG             | 26-11-2015 19:08                       | Text Document       | 31 KB     |
| Creator               | 23-04-2015 19:12                       | Application         | 46 KB     |
| gpl                   | 21-03-2013 14:49                       | Text Document       | 18 KB     |
| ] mobac.icns          | 26-08-2013 08:42                       | ICNS File           | 13 KB     |
| mobac-profile         | 08-09-2021 16:31                       | XML Document        | 5 KB      |
| Mobile Atlas Creator  | 23-04-2015 19:12                       | Application         | 46 KB     |
| Mobile_Atlas_Creator  | File description: Mobile Atlas Creator | 6,095 KB            |           |
| ReleaseNotes          | File version: 2.0.0.0                  | 2 KB                |           |
| settings              | Date created: 20-10-2021 12:26         | t                   | 4 KB      |
| sqlite-jdbc-3.7.15-M1 | 20-11-2013 10:08                       | Executable Jar File | 3,592 KB  |
| ] start.sh            | 21-03-2013 14:49                       | SH File             | 1 KB      |
|                       | 77 05 2014 10 20                       | MAD Ella            | 1 271 1/0 |

2. Select Mobile Atlas creator application.

3. Remember to select Atlas format as MBTiles SQLite only.

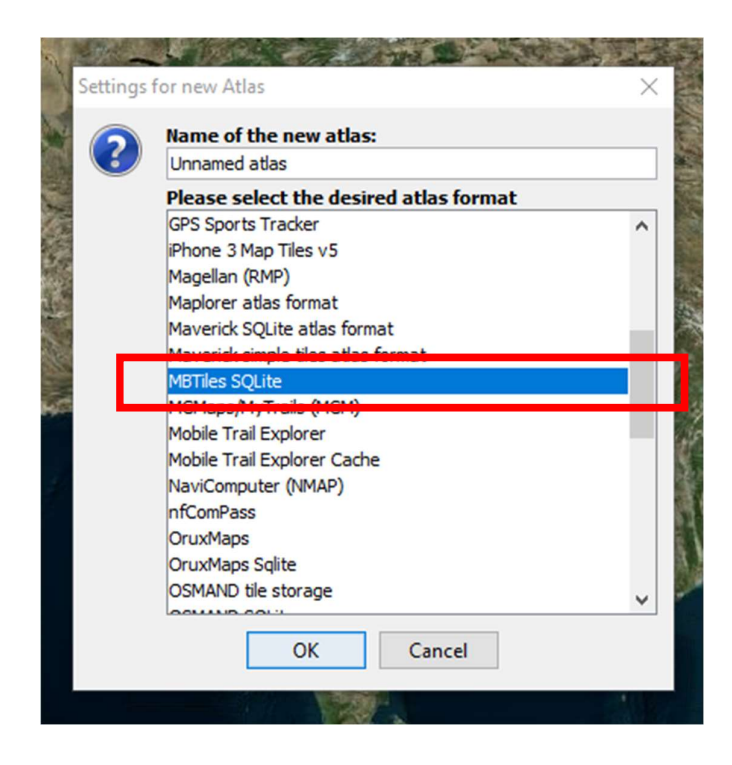

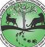

4. Select the **map source** according to your choice.

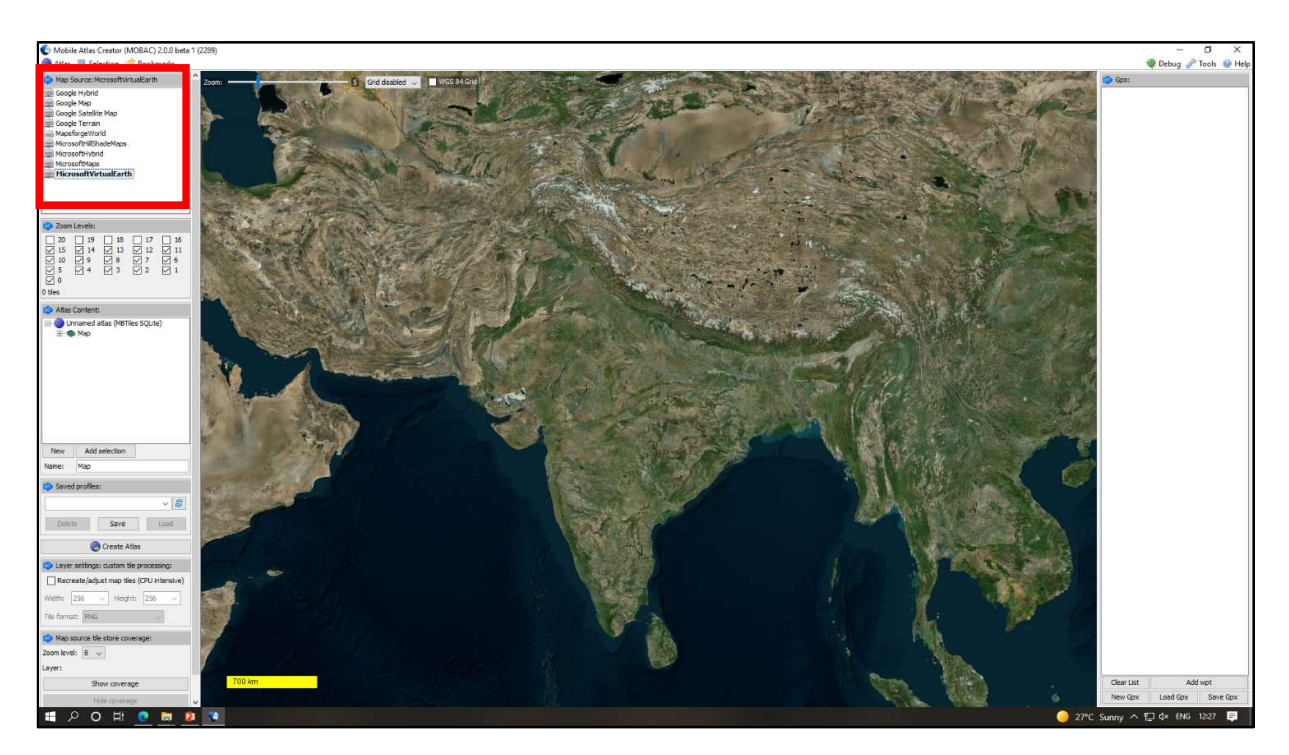

5. If you want to locate your administrative area easily on the map, load the gpx file by clicking on **Load gpx**, although this is not mandatory. If gpx file is not available, then search and select the administrative area based on your knowledge.

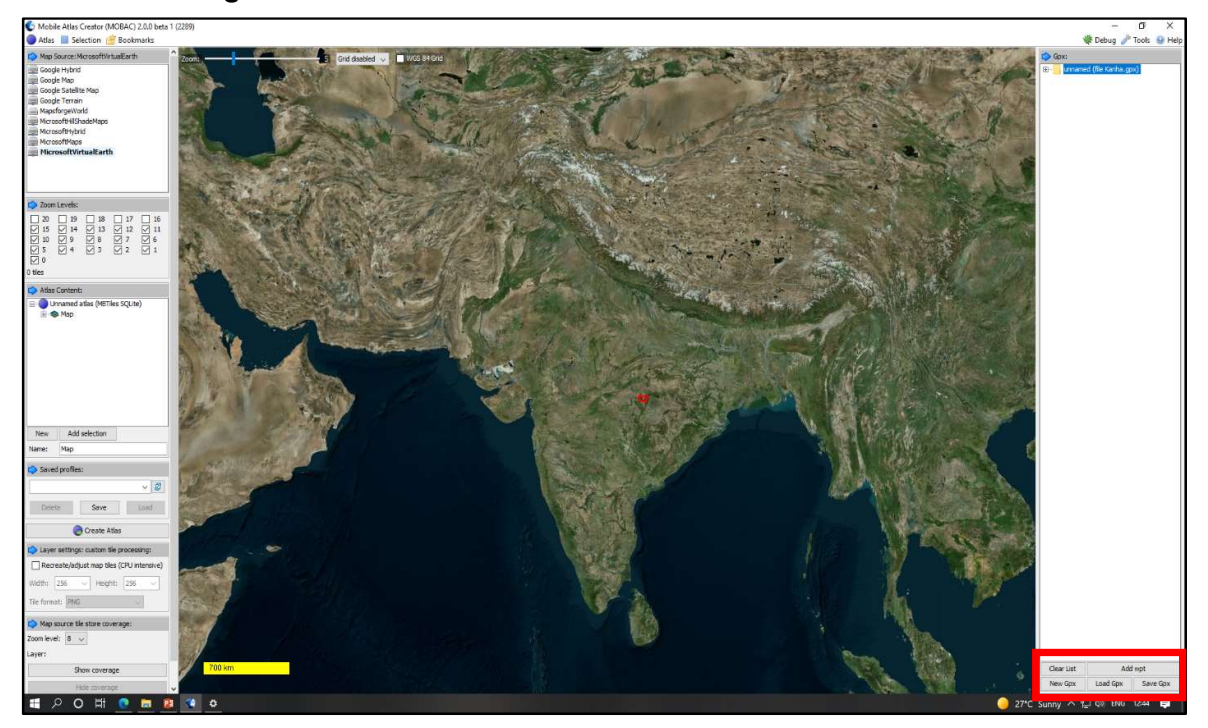

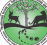

**'Zoom in'** the map and select the area of interest. To increase the map resolution select different **Zoom level** and increase the number of tiles.
**Note:** Try to keep the number of tiles not more than 3500; otherwise, file size will be heavier and it might take longer time to be uploaded in the device.

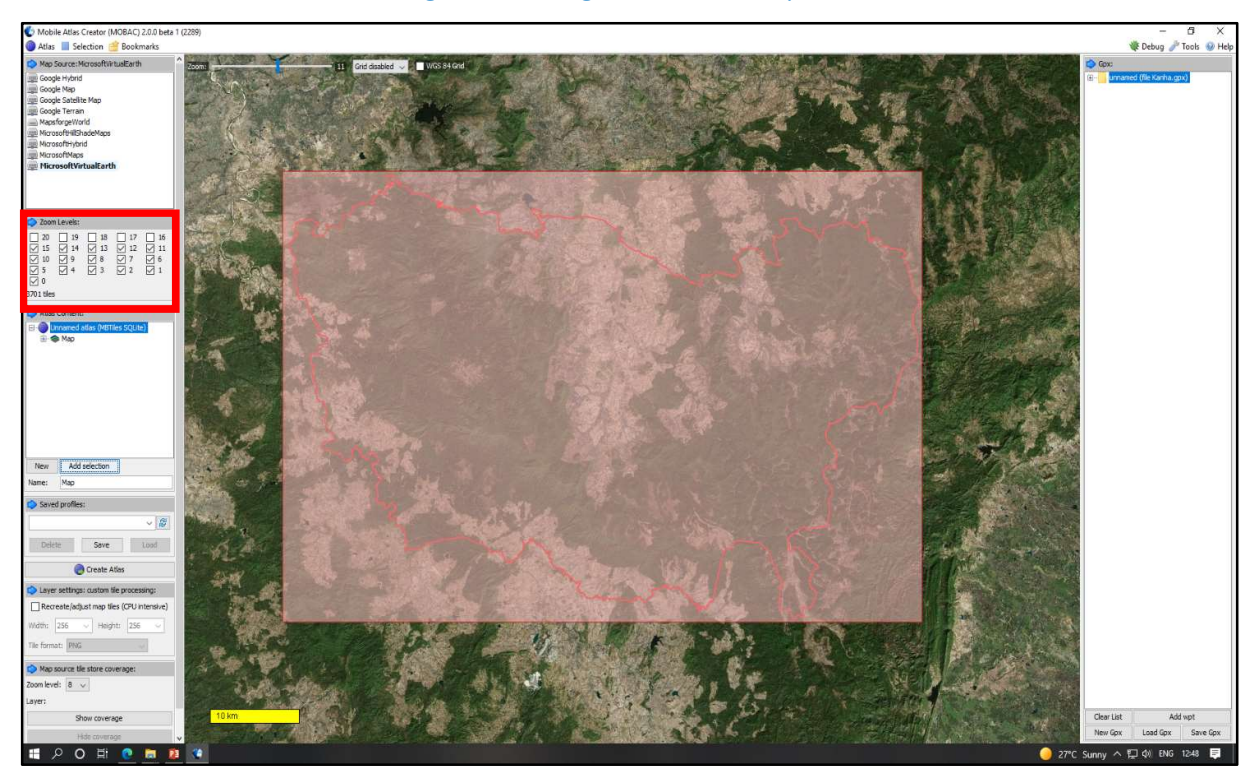

## 7. Click Add Selection

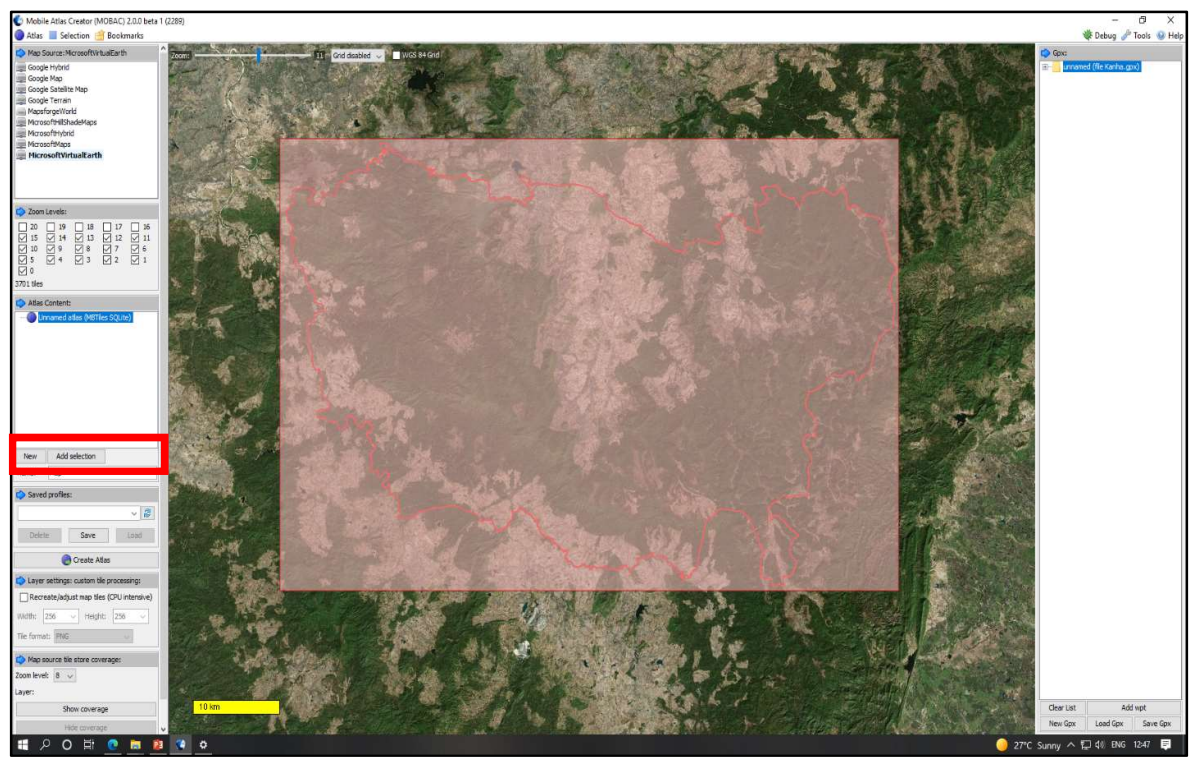

8. Click Create Atlas.

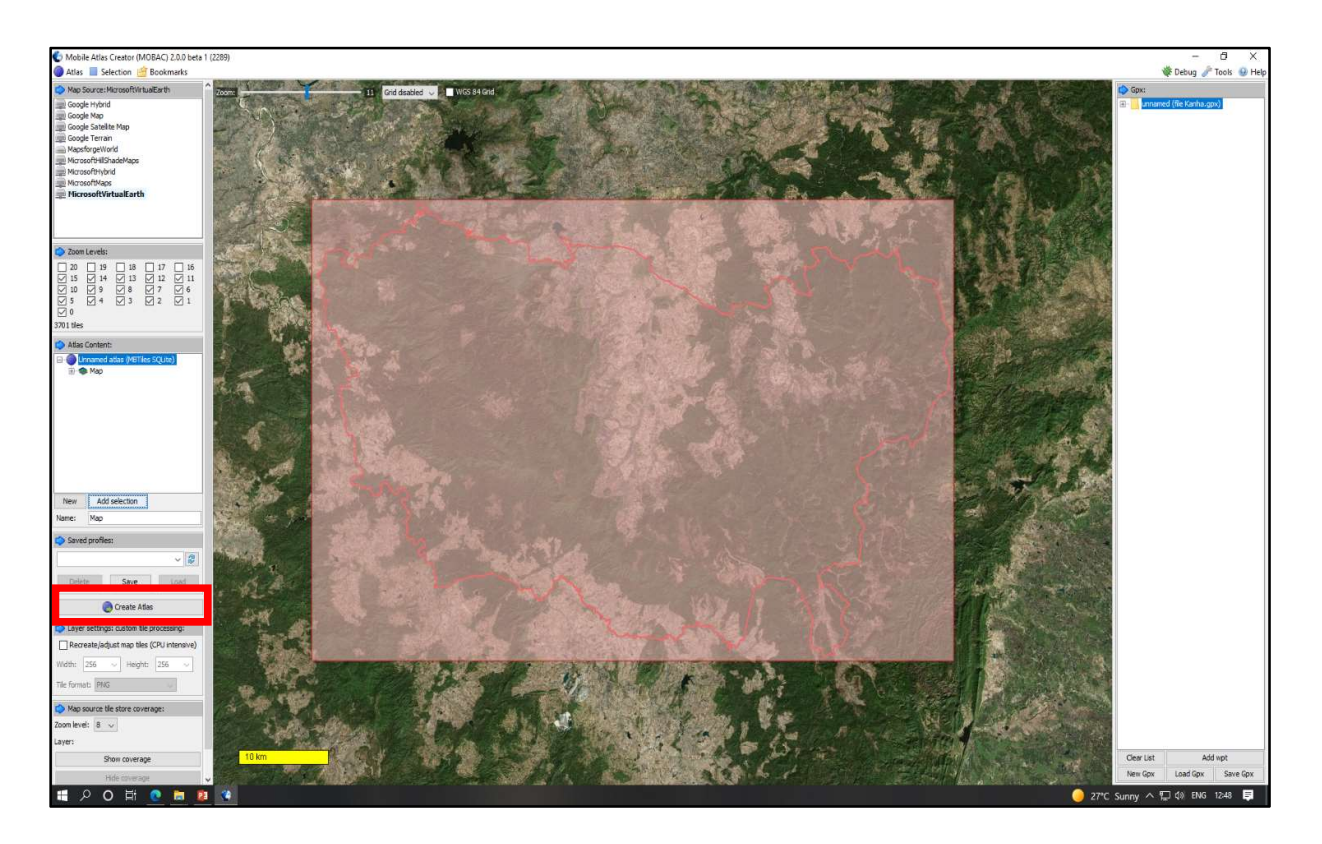

9. Select Ignore download errors and continue automatically check box. Wait for the process to complete.

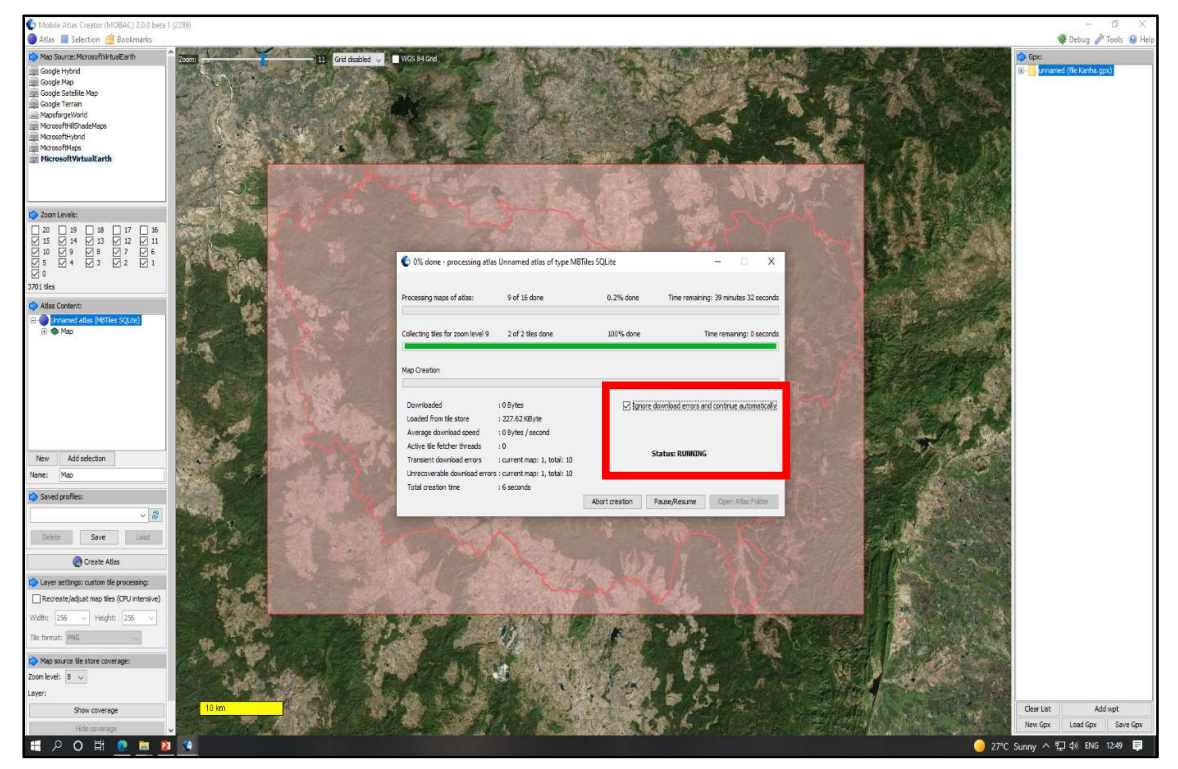

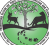

10. After the status is **finished**, close the window.

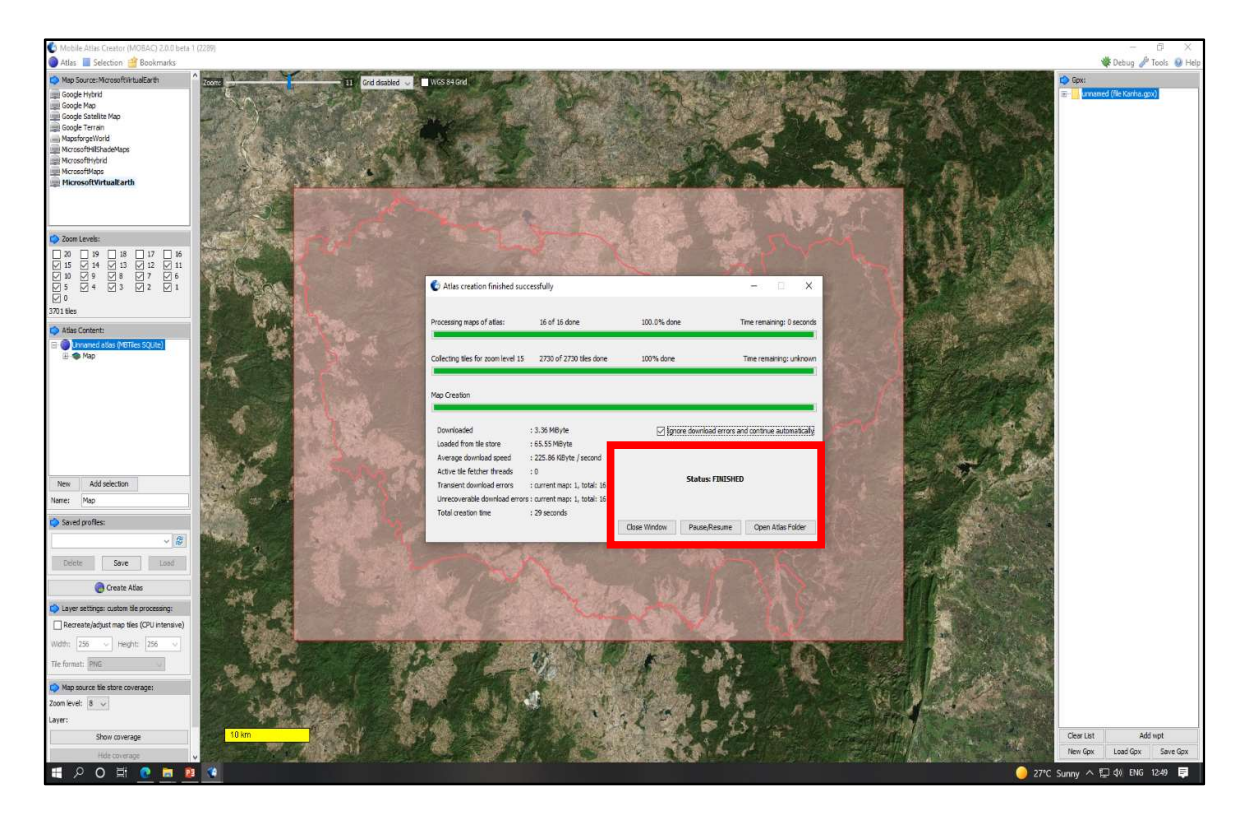

## 11. Find mbtiles in atlases folder within Mobile Atlas Creator folder.

| lame                                   | Date modi        | fied         | Туре                | Size     |
|----------------------------------------|------------------|--------------|---------------------|----------|
| atlases                                | 20-10-2021       | 1 16:09      | File folder         |          |
| mapsources                             | 20-10-202        | 12:57        | Filefolder          |          |
| tilestore                              | 20-10-2021       | 12:57        | File folder         |          |
| CHANGELOG                              | 26-11-2015       | 5 19:08      | Text Document       | 31 KB    |
| Creator                                | 23-04-2015       | 5 19:12      | Application         | 46 KB    |
| gpl                                    | 21-03-2013       | 3 14:49      | Text Document       | 18 KB    |
| ] mobac.icns                           | 26-08-2013       | 3 08:42      | ICNS File           | 13 KB    |
| 🖹 mobac-profile                        | 20-10-2021       | 12:52        | XML Document        | 3 KB     |
| 👌 Mobile Atlas Creator                 | 23-04-2015       | 5 19:12      | Application         | 46 KB    |
| Mobile_Atlas_Creator                   | 26-11-2015       | 5 19:18      | Executable Jar File | 6,095 KB |
| ReleaseNotes                           | 21-03-2013       | 3 14:49      | Text Document       | 2 KB     |
| settings                               | 20-10-2021 12:52 |              | XML Document        | 4 KB     |
| 🚳 sqlite-jdbc- <mark>3.7.15-</mark> M1 | 20-11-2013       | 3 10:08      | Executable Jar File | 3,592 KB |
| start.sh                               | 21-03-2013 14:49 |              | SH File             | 1 KB     |
| ] world.map                            | 27-05-2014       | 19:28        | MAP File            | 1,371 KB |
| Name                                   | Date modified    | Туре         | Size                |          |
| Division.mbtiles                       | 20-10-2021 12:49 | MBTILES File | 71,647 KB           |          |

**Caution**: While renaming MBTile, only rename the file name according to your division/ range/ beat. Please do not edit or delete the .mbtiles extension.

For assistance, contact us;

- Email: tigercell@wii.gov.in mstripes.team@wii.gov.in
- Phone: 0135-2646181